## 1 Listaxe de expedientes

Cando acceda a "Os meus datos/Expedientes" mostraranse os expedientes en dúas pestanas distintas: 'Os meus expedientes en curso' e 'Os meus expedientes arquivados' (ver <u>figura 1</u>).

Polo número de expediente accédese á información xeral de cada un dos expedientes.

| Número expediente | 🗸 Data de creación | Procedemento / Solicitude                                                                     | Fase/Estado                       | Canle Entrada |
|-------------------|--------------------|-----------------------------------------------------------------------------------------------|-----------------------------------|---------------|
| 2021/00033202W    | 18/11/2021         | Informes ao Valedor do Pobo (AL)-2.0<br>Queixas e reclamacións do Valedor ou Defensor do Pobo | Iniciación<br>Expediente iniciado | Presencial    |

#### Figura 1. Listaxe de expedientes

#### 1.1 Información de 'Os meus expedientes en curso'

Poderá ver a seguinte información:

- Número de expediente.
- Data de creación do expediente.
- <u>Procedemento/Solicitude</u>: nome do procedemento e solicitude relacionada coa alta.
- <u>Fase/Estado</u>: fase en que se atopa o expediente e estado.
- Canle de entrada: canle utilizada para a alta do expediente.
- <u>Núm. anotación</u>: número de anotación asociado ao rexistro de entrada e ao expediente.

#### 1.2 Información de 'Os meus expedientes arquivados'

Ídem que 1.1. Inclúe ademais a seguinte información:

- Data de finalización: data de finalización do expediente.

# 2 Datos xerais dos expedientes

Divídese a información en bloques, que son:

#### 2.1 Datos do expediente

A mesma información que na listaxe de expedientes mais a calidade en que actúa a persoa identificada

| atos do expediente      |                                                                                                |
|-------------------------|------------------------------------------------------------------------------------------------|
| Número de expediente    | 2021/00033202W                                                                                 |
| Data de creación        | 18-11-2021                                                                                     |
| Procedemento/Solicitude | Informes ao Valedor do Pobo (AL) - 2.0 / Queixas e reclamacións do Valedor ou Defensor do Pobo |
| Fase/Estado             | Iniciación / Expediente iniciado                                                               |
| Canle entrada           | Presencial                                                                                     |
| En calidade de          | Interesado                                                                                     |
| Descrición              | Informes ao Valedor do Pobo                                                                    |

#### 2.2 Datos de contacto

Amosa o enderezo, correo electrónico e teléfono relacionados co expediente. Se non existe mostra a que ten por defecto a organización.

Por outra parte, se a organización permite a notificación en sede sobre o procedemento:

- Se a persoa identificada xa está subscrita verá:

| Datos de contacto        |                                  |  |
|--------------------------|----------------------------------|--|
| Enderezo                 |                                  |  |
| Correo electrónico       | moterod@santiagodecompostela.gal |  |
| Teléfono                 |                                  |  |
| Notificación electrónica | Si                               |  |

- Se a persoa identificada non está subscrita, engádese o seguinte texto e o botón para subscribirse de cara a futuros expedientes.

| Enderezo                 |                                                                                                    |
|--------------------------|----------------------------------------------------------------------------------------------------|
| Correo electrónico       | moterod@santiagodecompostela.gal                                                                                                    |
| Teléfono                 |                                                                                                    |
| Notificación electrónica | Non                                                                                                    |
|                          | Se o desexa para este procedemento pode subscribirse ao servizo de notificacións electrónicas por comparecencia na sed<br>electrónica desta Administración. |
|                          | SUBSCRICIÓN Á NOTIFICACIÓN EN SEDE                                                                                                    |

Se para o procedemento non se permite notificación en sede, mostra só enderezos.

#### 2.3 Documentos presentados

Listaxe dos documentos presentados no expediente con información de:

- Nome do documento
- Data en que se presentou
- Código seguro de verificación

| Documentos presentados               |                      |                                   |  |  |
|--------------------------------------|----------------------|-----------------------------------|--|--|
| Documento                            | Data de presentación | Código seguro de verificación     |  |  |
| Datos do formulario                  | 18/11/2021           | 1352 131273                       |  |  |
| Documento ambiental estratéxico      | 18/11/2021           | 135 <u>2</u> 135 <u>2</u> 4010073 |  |  |
| Justificante de registro electrónico | 18/11/2021           | 1352 1305724                      |  |  |

Polo código seguro de verificación (CSV) pódese acceder ao propio documento.

#### 2.4 Documentos pendentes de presentar

Neste bloque vese a listaxe de documentos pendentes de presentar. Se no expediente consta un requirimento cos documentos pendentes, mostrarase tamén a data de envío desa notificación, a data en que se recibiu, o tipo de envío que se realizou e o número de notificación.

Ademais, poderase acceder á solicitude para a "Achega de documentación" e completala coa ligazón "Presentar"

```
Documentos pendentes de presentar
```

1. Solicitude

- 2. Documento oficial de identidade
- 3. Documento de identidade do representante

Presentar

### 2.5 Documentos pendentes de notificación electrónica

Neste apartado mostraranse as notificacións electrónicas pendentes de aceptar ou rexeitar.

| Documentos notificados                |                               |                            |                      |               |                                |             |
|---------------------------------------|-------------------------------|----------------------------|----------------------|---------------|--------------------------------|-------------|
| Documento                             | Tipo de notificación          | Referencia                 | Data de notificación | Data de envío | Data da posta<br>a disposición | Data limite |
| Notificación de trámite               | Notificación fehaciente (PEE) | NT/81164528/1198/000000012 |                      | 7/12/2021     | 7/12/2021                      | 17/12/202   |
| Requirimento de subsanación e mellora | Notificación fehaciente (PEE) | NT/81164528/1198/000000013 |                      | 7/12/2021     | 7/12/2021                      | 17/12/202   |
| Notificación de trámite               | Notificación fehaciente (PEE) | NT/81164528/0002/000000275 | 18/11/2021           | 18/11/2021    |                                | 28/11/202   |

Ademais pódese acceder á caixa de notificacións electrónicas.

#### 2.6 Actuacións realizadas

Mostra a listaxe de actuacións que se realizaron no expediente.

De cada unha pode verse a data de rexistro e os datos da actuación. Dos documentos asociados, unicamente se amosan os de saída, aos que se accede a través do código seguro de verificación (CSV).

| Actuacións                                          |                              |  |
|-----------------------------------------------------|------------------------------|--|
| Actuación                                           | Data <sub>+</sub> Documentos |  |
| Recepción cumprimento do trámite                    | 07/12/2021                   |  |
| Notificación de trámite                             | 30/11/2021                   |  |
| Requirimento de subsanación e mellora da solicitude | 26/11/2021                   |  |
| Notificación de trámite                             | 18/11/2021                   |  |
| Alta expediente a solicitude do interesado          | 18/11/2021                   |  |

Tamén pode accede directamente ao servizo de "Validación de documentos por CSV".

#### 2.7 Anotacións

Listaxe de anotacións de entrada e de saída asociadas ao expediente.

| Núm. de           |                 |        | Data de    |                        |                                                                                                    |
|-------------------|-----------------|--------|------------|------------------------|----------------------------------------------------------------------------------------------------|
| anotación         | <sup>●</sup> Se | entido | rexistro   | Remitente/Destinatario | Extracto                                                                                                    |
| <u>2021042008</u> | Sa              | aída   | 18/11/2021 | FUFASA                 | Notificación referente a 2021/00033202W Informes ao Valedor do Pobo (AL) Notificación de trámite . Núm. notificación NT/81164528/0002/000000275 |
| 2021042025        | Sa              | aída   | 07/12/2021 | FUFASA                 | Notificación referente a 2021/00033202W Informes ao Valedor do Pobo (AL) Notificación de trámite . Núm. notificación NT/81164528/1198/00000012  |
| 2021042026        | Sa              | aída   | 07/12/2021 | FUFASA                 | Informes ao Valedor do Pobo                                                                                                    |

### 2.8 Outras persoas relacionadas

| Outras persoas relacionadas |                       |                |  |  |
|-----------------------------|-----------------------|----------------|--|--|
| Actúan en calidade de       | * Nome                | ld. fiscal     |  |  |
| Representante               | BLANCO*VIDAL, MANUELA | ES-010000322-Z |  |  |